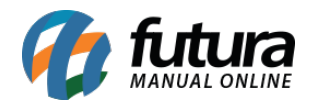

Sistema: Futura Server

Caminho: <u>Cadastros>Cadastros>Funcionários/Vendedores-Departamento</u>

Referência: FS06

Versão: 2015.5.4

**Como Funciona:** O Cadastro de **Departamento** é utilizado para cadastrar o departamento do funcionário e indicá-lo em seguida no cadastro.

Para efetuar este procedimento acesse o caminho acima, clique em **F2** Novo, digite a Descrição do departamento e finalize clicando em **F10** Gravar.

| Cadastro de Departamento × |             |           |            |          |  |  |  |  |  |  |  |
|----------------------------|-------------|-----------|------------|----------|--|--|--|--|--|--|--|
| F2 Novo                    | F3 Editar   | Excluir   | F10 Gravar | Cancelar |  |  |  |  |  |  |  |
| Consulta                   |             | Principal |            |          |  |  |  |  |  |  |  |
| Codigo                     | 0           |           |            |          |  |  |  |  |  |  |  |
| Descricao DEF              | PARTAMENTOS |           |            |          |  |  |  |  |  |  |  |
|                            |             |           |            |          |  |  |  |  |  |  |  |
|                            |             |           |            |          |  |  |  |  |  |  |  |
|                            |             |           |            |          |  |  |  |  |  |  |  |

Para indicar o departamento cadastrado, acesse:

<u>Cadastros>Cadastros>Funcionários/Vendedores</u> clique em **Editar** e acesse a aba **Outras Informações.** No campo **Depto** clique na lupa e aperte Enter e o sistema vai trazer todos os departamentos cadastrados para ser indicado conforme mostra a imagem abaixo. Após finalizar clique em **F10 Gravar**.

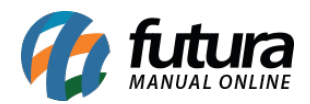

| Cadastr            | Cadastro de Departamento Cadastro de Funcionários ×                                                                                                    |              |           |                  |              |                                |                                        |  |  |  |  |  |
|--------------------|----------------------------------------------------------------------------------------------------|--------------|-----------|------------------|--------------|--------------------------------|----------------------------------------|--|--|--|--|--|
| F2 Novo            | F3 Editar Exc                                                                                                    | duir F       | 10 Gravar | Cancelar         | ]            |                                |                                        |  |  |  |  |  |
| Consulta Principal |                                                                                                    |              |           |                  |              |                                |                                        |  |  |  |  |  |
| Codigo:<br>Tipo:   | 18 Data de Cadastro: 05/08/2014 11:32:41 Status: Ativo Image: Cliente   Juridico C.N.P.J. / C.P.F.: 85.895.153/0001-05 I.E. / R.G.: ISENTO Funcionario |              |           |                  |              |                                |                                        |  |  |  |  |  |
| Empresa:           | 1 EMPRESA TESTE LIDA                                                                                                    |              |           |                  |              |                                |                                        |  |  |  |  |  |
| Nome:              | JOAO DA COSTA                                                                                                    |              |           |                  |              |                                |                                        |  |  |  |  |  |
| Apelido:           | JOAO DA COSTA E-mail: JDC@GMAIL.COM                                                                                                    |              |           |                  |              |                                | Atualizar com as info. da Rec. Federal |  |  |  |  |  |
| Funcao:            | <u></u>                                                                                                    |              |           |                  |              |                                |                                        |  |  |  |  |  |
| Tp Vendedor:       | Externo                                                                                                    | ▼ Com        | issao:    | 10,00 % Limite o | le Ce Consul | ta de Departamen               | to                                     |  |  |  |  |  |
| Desconto maxir     | mo que pode conceder na                                                                                                    | Venda:       | 3,00 %    | Filtrar          | por:         | Tipo de Filtro: Valor do Campo |                                        |  |  |  |  |  |
| Observacoes:       |                                                                                                    |              |           |                  | Descri       | ção 🔻                          | Comecando por: 💌                       |  |  |  |  |  |
| Ender              | eco Outras                                                                                                    | Informacoes  |           |                  | Có           | Código Descrição               |                                        |  |  |  |  |  |
| Depto.:            | 2 🔾                                                                                                    | ADMINISTRATI | vo        |                  | ľ            | 2 ADMINISTRA                   | 1140                                   |  |  |  |  |  |
| Data Nasc.:        |                                                                                                    | Data Adm.:   |           | Data Dem.:       |              |                                |                                        |  |  |  |  |  |
| PIS:               | /                                                                                                    | CTPS:        |           | Matricula:       |              |                                |                                        |  |  |  |  |  |
| Horario:           | 9                                                                                                    |              |           |                  |              |                                |                                        |  |  |  |  |  |
| Folha:             | 0                                                                                                    |              |           |                  |              |                                |                                        |  |  |  |  |  |
|                    |                                                                                                    |              |           |                  |              |                                |                                        |  |  |  |  |  |
|                    |                                                                                                    |              |           |                  |              |                                |                                        |  |  |  |  |  |
|                    |                                                                                                    |              |           |                  |              |                                |                                        |  |  |  |  |  |
|                    |                                                                                                    |              |           |                  |              |                                |                                        |  |  |  |  |  |
|                    |                                                                                                    |              |           |                  |              |                                |                                        |  |  |  |  |  |